Gò Vấp, ngày 30 tháng 6 năm 2020

### TÀI LIỆU HƯỚNG DĨN TRA CỨU TUYỀN SINH ĐẦU CẤP (Dành cho Cha mẹ học sinh)

Thực hiện chỉ đạo của Sở Giáo dục và Đào tạo Thành phố Hồ Chí Minh, kể từ năm học 2020 - 2021 công tác tuyển sinh sẽ được thực hiện trực tuyến. Chấp hành chỉ đạo của Sở Giáo dục và Đào tạo Thành phố Hồ Chí Minh, Phòng Giáo dục và Đào tạo quận Gò Vấp xây dựng trang thông tin điện tử tra cứu tuyển sinh đầu cấp để tạo điều kiện thuận lợi cho cha mẹ học sinh theo dõi, tra cứu thông tin tuyển sinh của con em mình.

Nhằm giúp cha mẹ học sinh sử dụng trang thông tin điện tử tra cứu tuyển sinh đầu cấp, Phòng Giáo dục và Đào tạo quận Gò Vấp hướng dẫn thực hiện như sau:

#### I. Quy trình thực hiện.

Cha mẹ học sinh có thể sử dụng các thiết bị như máy tính, laptop, máy tính bảng, điện thoại thông minh để đăng ký tuyển sinh.

Bước 1: Mở Google Chorme (hoặc Cốc Cốc; Firefox; Explorer 7.0)

Bước 2: Nhập địa chỉ <u>http://tuyensinh.pgdgovap.hcm.edu.vn</u>

(Màn hình sẽ xuất hiện trang thông tin tuyển sinh đầu cấp của Phòng Giáo dục và Đào tạo quận Gò Vấp).

| PHÒNG GĐAĐT QUÂN GỜ VẤP<br>TRANG THỔNG TIN TUYẾN SINH ĐẦU CẤ | P                                    |               |             |                            |  |
|--------------------------------------------------------------|--------------------------------------|---------------|-------------|----------------------------|--|
|                                                              | PHŲ HƯ                               | YNH NHẬP THÔN | G TIN TRA C | ύυ                         |  |
|                                                              | <u>Chú ý: dấu (*)</u> là bắt buộc nh | âp            |             |                            |  |
|                                                              | (*) Lê Trọng 📫 (1)                   |               |             | 18 11 19 19                |  |
|                                                              | (*) 18/04/2014 (2)                   |               |             |                            |  |
|                                                              | (*) Trương Thị Thanh                 | (3)           |             | 1.000                      |  |
|                                                              | (*) PF4W                             |               | (4)         | F4WC                       |  |
|                                                              |                                      | Tra cứu       |             |                            |  |
|                                                              |                                      |               |             |                            |  |
| Tống số: 1<br>🏹 DANH SÁCH HỌC SINH                           |                                      |               |             |                            |  |
| Cập nhật Họ và tên                                           | Ngày sinh                            | Giới tính     | Lớp         | Trường học được phân tuyển |  |
| Cập nhật Lê Trọng                                            | 18/04/2014                           | Nam           | 1           | TH Phạm Ngũ Lão            |  |

Bước 3: Điền các thông tin của học sinh cần tra cứu vào trang thông tin tuyển sinh đầu cấp:

(1) Nhập họ và tên học sinh

- (2) Nhập ngày sinh học sinh
- (3) Nhập họ tên cha hoặc mẹ
- (4) Nhập mã xác nhận thay đổi ngẫu nhiên

(Nhập chính xác dãy số và chữ cùng hàng theo dấu mũi tên ⇔ P F 4 W

Bước 4: Click chuột vào ô Tra cứu

(Màn hình sẽ xuất hiện thông tin phân tuyến tuyển sinh của học sinh).

**Bước 5:** Click chuột vào ô **Cập nhật** (Màn hình sẽ xuất hiện phiếu kê khai thông tin học sinh).

Bước 6: Cha mẹ học sinh điền thông tin trong Phiếu kê khai thông tin học sinh.

|                                                                                                    | ÓP 1                                                                                                    | Gủi tờ khai Xuất pi                                              | Nếu thông tin Xuất giấy báo nhập học Về trang kết quả        |
|----------------------------------------------------------------------------------------------------|----------------------------------------------------------------------------------------------------|------------------------------------------------------------------|--------------------------------------------------------------|
| THÔNG TIN HỌC SINH                                                                                                    |                                                                                                    |                                                                  |                                                              |
| Ho tân học sinh: Lẽ Trọng Nhân<br>Nơi sinh: Tính An Giang                                                                                                    |                                                                                                    | Ngày sinh: <b>18/04/2014</b><br>Trường phân tuyến: <b>TH Phạ</b> | Giới tính: Nam<br>m Ngũ Lão                                  |
| Tôn giáo<br>Chọn<br>Số di động nhận thông báo (*)                                                                                                    | Dăn tộc<br>Chọn<br>Quê quân                                                                                                    | •                                                                | Dân tộc (Ghi theo giđý khai sinh)                            |
| Khuyết tật (nếu có, ghi rõ bệnh lý)                                                                                                    | Có bệnh măn tinh<br>Tim Suyên                                                                                                    | Động kinh                                                        | Khác                                                         |
| Có dị ứng với thực phẩm                                                                                                    |                                                                                                    |                                                                  |                                                              |
| Cô năng khiếu<br>Ăm nhạc Mỹ thuật Thế dục                                                                                                    | Tiống anh 📄 Tin học                                                                                                    |                                                                  | Khác                                                         |
| THÔNG TIN VỀ DIỆN CƯ TRỦ<br><u>Hộ khẩu thường trủ</u><br>Số nha: Đườ<br>Tố: KP: Phụ                                                                                                    | ng.<br>óng:                                                                                                    | Quận:                                                            | TP: Tinh Bén Tre                                             |
| <u>Soʻtəmini</u><br>Soʻnha: 566/15/6 Đườ<br>Tố: 6 KP: 1 Phư                                                                                                    | ng: Lê Quang Định<br>ông: Phường 01                                                                                                    | Quận: Quận Gò Vấp                                                | TP: Thành phố Hô Chi Minh                                    |
| THÔNG TIN GIA ĐÌNH                                                                                                    |                                                                                                    |                                                                  |                                                              |
|                                                                                                    |                                                                                                    |                                                                  |                                                              |
| Họ tân cha<br>Lẽ Hoàng Vinh                                                                                                    | Năm sinh                                                                                                    |                                                                  | Nghẽ nghiệp                                                  |
| Họ tên cha<br><b>Lẽ Hoàng Vinh</b><br>Nơi công tác                                                                                                    | Năm sinh                                                                                                    |                                                                  | Nghẽ nghiệp<br>Số điện thoại                                 |
| Họ tên cha<br>Lẽ Hoàng Vình<br>Nơi công tác<br>Họ tên mẹ<br>Trượng Thị Thanh Thủy                                                                                                    | Năm sinh                                                                                                    |                                                                  | Nghẽ nghiệp<br>Số điện thoại<br>Nghệ nghiệp                  |
| Họ tên cha<br>Lẽ Hoàng Vình<br>Nơi công tác<br>Họ tên mẹ<br>Trương Thị Thanh Thủy<br>Nơi công tác                                                                                                    | Năm sinh                                                                                                    |                                                                  | Nghệ nghiệp<br>Số điện thoại<br>Nghệ nghiệp<br>Số điện thoại |
| Họ tên cha<br>Lẽ Hoàng Vinh<br>Nơi công tác<br>Họ tên mẹ<br>Trương Thị Thanh Thủy<br>Nơi công tác<br>Họ và tên anh chị em ruột đang học tại trường (nếu<br>VĐ: Nguyễn Văn A (Lóp 3A), Nguyễn Văn B (Lóp                                                                                                    | Năm sinh                                                                                                    |                                                                  | Nghẽ nghiệp<br>Số điện thoại<br>Nghệ nghiệp<br>Số điện thoại |
| Họ tên cha<br>Lẽ Hoàng Vình<br>Nơi công tắc<br>Họ tên mẹ<br>Trương Thị Thanh Thúy<br>Nơi công tắc<br>Họ và tên anh chị em ruột đang học tại trường (nếu<br>VĐ: Nguyễn Văn A (Láp 3A), Nguyễn Văn B (Láp<br>Con liệt sĩ Con thươn                                                                                                    | Năm sinh           Năm sinh           icô)           7A),           g binh hạng                                                                                                    | Con giáo viên                                                    | Nghẽ nghiệp                                                  |
| Họ tên cha<br>Lê Hoàng Vinh<br>Nơi công tác<br>Họ tên mẹ<br>Trương Thị Thanh Thúy<br>Nơi công tác<br>Họ và tên anh chị em ruột đang học tại trường (nếu<br>VĐ: Nguyễn Văn A (Láp 3A), Nguyễn Văn B (Láp<br>Con liệt sĩ Con thươn<br>Hoàn cánh đặc biệt                                                                                           | Năm sinh Năm sinh Colored Colored Colo | Can giáo viên                                                    | Nghẽ nghiếp                                                  |
| Họ tân cha<br>Lê Hoàng Vinh<br>Nơi công tác<br>Họ tân mẹ<br>Trương Thị Thanh Thủy<br>Nơi công tác<br>Họ và tân anh chị em ruột đang học tại trường (nếu<br>VĐ: Nguyễn Văn A (Láp 3A), Nguyễn Văn B (Láp<br>VĐ: Nguyễn Văn A (Láp 3A), Nguyễn Văn B (Láp<br>Mộ côi cha và mẹ<br>Họ tân nguới trực tiếp nuôi dưỡng                                 | Năm sinh Năm sinh Năm sinh                                                                                                    | Con giáo viên                                                    | Nghẽ nghiệp                                                  |
| Họ tân cha<br>Lê Hoàng Vinh<br>Nơi công tác<br>Họ tân mẹ<br>Trương Thị Thanh Thúy<br>Nơi công tác<br>Họ và tên anh chị em ruột đang học tại trưởng (nếu<br>VĐ: Nguyễn Văn A (Láp 3A), Nguyễn Văn B (Láp<br>VĐ: Nguyễn Văn A (Láp 3A), Nguyễn Văn B (Láp<br>Nộ côi cha và mẹ<br>Họ tên nguời trực tiếp nuôi dướng<br>Nghề nghiệp                  | Năm sinh Năm sinh Colored Colored Colo | Con giáo viên                                                    | Nghề nghiếp                                                  |
| Họ tân cha<br>Lê Hoàng Vinh<br>Noi công tác<br>Họ tân mẹ<br>Trương Thị Thanh Thúy<br>Noi công tác<br>Họ và tên anh chị em ruột đang học tại trưởng (nếu<br>VĐ: Nguyễn Văn A (Lóp 3A), Nguyễn Văn B (Lóp<br>Con liệt sĩ<br>Con thươn<br>Hoàn cảnh đặc biệt<br>Mô côi cha và mẹ<br>Họ tên nguới trực tiếp nuối dưỡng<br>Nghĩa nghiệp<br>Nei cự ngụ | Năm sinh Năm sinh Năm sinh Năm sinh Năm sinh Năm sinh Năm sinh Năm sinh Năm sinh                                                                                                    | Con giáo viên                                                    | Nghề nghiệp                                                  |

Sau khi hoàn thành phiếu kê khai thông tin học sinh, Cha mẹ học sinh tiếp tục thực hiện các bước sau để Gửi tờ khai; Xuất phiếu thông tin; Xuất giấy báo nhập học:

\* **Gửi tờ khai:** Cha mẹ học sinh click chuột vào ô **Gửi tờ khai (1)** để gửi hồ sơ của học sinh về trường mà học sinh được phân tuyến.

\* Xuất phiếu thông tin: Cha mẹ học sinh click chuột vào ô Xuất phiếu thông tin
(2) để tiến hành in phiếu.

\* Xuất giấy báo nhập học: Cha mẹ học sinh click chuột vào ô Xuất giấy báo nhập học (3) để tiến hành in phiếu.

\* Cha mẹ học sinh click chuột vào ô Về trang kết quả (4) để quay trở về trang chủ.

| 📝 PHIẾU KÊ KHAI THÔNG TIN HỌC SIN                                       | H LỚP 1                              | Gửi tờ khai Xuất phi                                               | iếu thông tin      | Xuất giấy báo nhập học | Về trang kết quả |
|-------------------------------------------------------------------------|--------------------------------------|--------------------------------------------------------------------|--------------------|------------------------|------------------|
| Họ tên học sinh: <b>Lê Trọng Nhân</b><br>Nơi sinh: <b>Tỉnh An Giang</b> |                                      | Ngày sinh: <b>18/04/2014</b><br>Trường phân tuyến: <b>TH Phạ</b> r | 2<br>m Ngũ Lão     | Giới tính: N           | 4                |
| Tôn giáo                                                                | Dân tộc                              |                                                                    | Dân tộc <i>(Gh</i> | i theo giấy khai sinh) |                  |
| Chọn                                                                    | • Chọn                               | Ţ                                                                  |                    |                        |                  |
| Số di động nhận thông báo (*)                                           | Quê quán                             |                                                                    |                    |                        |                  |
| Khuyết tật (nếu có, ghi rõ bệnh lý)                                     | <u>Có bệnh mẫn tính</u><br>Tim Suyễn | Động kinh                                                          | Khác               |                        |                  |
| Có dị ứng với thực phẩm                                                 |                                      |                                                                    |                    |                        |                  |
| Có năng khiếu<br>Âm nhạc Mỹ thuật Thể dục                               | Tiếng anh Tin học                    |                                                                    | Khác               |                        |                  |
| THÔNG TIN VỀ DIỆN CƯ TRÚ                                                |                                      |                                                                    |                    |                        |                  |
| <u>Hộ khẩu thường trú</u>                                               | Deduce                               |                                                                    |                    |                        |                  |
| So nna:                                                                 | Đương:                               | Quên                                                               |                    | TD: Tiph Bốp Tro       |                  |
| IU. NF.                                                                 | Fnuong.                              | Quạn.                                                              |                    | IP. Init den tre       |                  |
| <u>Sổ tạm trú</u>                                                       |                                      |                                                                    |                    |                        |                  |
| Số nhà: 566/15/6                                                        | Đường: <b>Lê Quang Định</b>          |                                                                    |                    |                        |                  |
| Tổ: 6 KP: 1                                                             | Phường: <b>Phường 01</b>             | Quận: <b>Quận Gò Vấp</b>                                           |                    | TP: Thành phố Hồ Chí M | inh              |

# II. Mẫu phiếu kê khai thông tin và giấy báo nhập học.1. Mẫu giấy báo nhập học lớp 1

ỦY BAN NHÂN DÂN QUẬN GÒ VẤP PHÒNG GIÁO DỤC VÀ ĐÀO TẠO Số: 1 /GB-GDĐT CỘNG HÒA XÃ HỘI CHỦ NGHĨA VIỆT NAM Độc lập - Tự do - Hạnh phúc Gò Vấp, ngày 16 tháng 7 năm 2020

#### GIẤY BÁO NHẬP HỌC LỚP 1 Năm học 2020 - 2021

Căn cứ Kế hoạch huy động trẻ đến trường và tuyến sinh vào các lớp đầu cấp năm học 2020 - 2021 ban hành kèm theo Quyết định số: 2462/QĐ-UBND ngày tháng năm của Ủy ban nhân dân quận Gò Vấp, Phòng Giáo dục và Đào tạo quận Gò Vấp thông báo đến cha mẹ học sinh:

Họ và tên học sinh: Nguyễn Thành

Ngày tháng năm sinh: 14/03/201

Địa chỉ: Số nhà Số 03, đường Nguyễn Thượng Hiền, tổ 2, khu phố 1, Phường 01, quận Quận Gò Vấp, TP. Thành phố Hồ Chí Minh

Thuộc diện: Thường trú

Đến Trường Tiểu học: TH Nguyễn Thượng Hiền

Địa chỉ: 36, Nguyễn Thượng Hiền, Phường 1, Quận Gò Vấp

Để làm thủ tục nhập học lớp Một - Năm học 2020 - 2021 cho học sinh từ ngày 20/07/2020 đến ngày 28/07/2020.

#### \* Hồ sơ nhập học gồm:

1. Giấy báo nhập học lớp 1 năm học 2020 - 2021 (in từ phần mềm tuyển sinh).

2. Phiếu kê khai thông tin học sinh (in từ phần mềm tuyển sinh).

3. Bản sao giấy khai sinh (hợp lệ).

Lưu ý: Khi đến trường làm thủ tục nhập học cha mẹ học sinh mang theo bản chính Hộ khẩu thường trú, Sổ tạm trú tại quận Gò Vấp còn hạn sử dụng tính đến thời điểm làm thủ tục nhập học theo kế hoạch (nếu là diện có hộ khẩu thường trú thuộc tỉnh, thành phố khác Thành phố Hồ Chí Minh) để kiếm tra đối chiếu và scan lưu trữ. Trường hợp địa chỉ trên thư báo không khớp với địa chỉ cư trú thực tế, Hội đồng Tuyển sinh quận sẽ điều chỉnh phân tuyến đảm bảo có chỗ học cho học sinh

#### PHÒNG GIÁO DỤC VÀ ĐÀO TẠO

| ỦY BAN NHÂN I<br>TRƯỜNG TH NGU                                                                                                    | DÂN QUẬN GÒ VẤP<br>J <b>YễN THƯỢNG HIỀN</b>                                                                                                    | CỘNG HÒA<br>Độc                                                                    | XÃ HỘI C<br> ập - Tự d                                                           | HỦ NGHĨA VIỆT NAM<br>lo - Hạnh p <mark>húc</mark>                                                                 |
|----------------------------------------------------------------------------------------------------|----------------------------------------------------------------------------------------------------|------------------------------------------------------------------------------------|----------------------------------------------------------------------------------|----------------------------------------------------------------------------------------------------|
|                                                                                                    | PHIẾU KÊ KHAI THÔI<br>Năm học                                                                                                    | NG TIN HỌC SINH<br>2020 - 2021                                                     | I LỚP 1                                                                          |                                                                                                    |
| THÔNG TIN HỌC SINH                                                                                                    | I                                                                                                    |                                                                                    |                                                                                  |                                                                                                    |
| Họ tên học sinh: Trần Đà                                                                                                    | áng Nasa                                                                                                    | Ngày sinh: 12/02                                                                   | 2/2014                                                                           | Giới tính: Nam                                                                                                    |
| Nơi sinh: Thành phố Hồ                                                                                                    | Chí Minh                                                                                                    |                                                                                    |                                                                                  |                                                                                                    |
| Trường phân tuyến: TH I                                                                                                    | Nguyễn Thượng Hiền                                                                                                    |                                                                                    |                                                                                  |                                                                                                    |
| Tôn giáo:                                                                                                    |                                                                                                    | Dân tộc (Ghi the                                                                   | o giấy kh                                                                        | ai sinh):                                                                                                    |
| Số di động nhận thông b                                                                                                    | ao:                                                                                                    | Quê quán:                                                                          |                                                                                  |                                                                                                    |
| Khuyết tật (nếu có, ghi ré                                                                                                    | õ <mark>bệnh lý)</mark> :                                                                                                    |                                                                                    |                                                                                  |                                                                                                    |
| Có bệnh mãn tính: 🗌 Tir                                                                                                    | m 🗌 Suyễn 🗌 Động kinh                                                                                                    | Khác:                                                                              |                                                                                  |                                                                                                    |
| Có dị ứng với thực phẩm                                                                                                    |                                                                                                    |                                                                                    |                                                                                  |                                                                                                    |
| Có năng khiếu: 🗌 Âm nh                                                                                                    | ạc 🗌 Mỹ thuật 🗌 Thể dụ                                                                                                    | c 🗌 Tiếng anh 🗌                                                                    | Tin học                                                                          | Khác:                                                                                                    |
| THÔNG TIN VỀ DIỆN C                                                                                                    | U'TRÚ                                                                                                    |                                                                                    |                                                                                  |                                                                                                    |
| Hộ khâu thường trú: Số                                                                                                    | ố nhà: 562/30     Đường: Lê (                                                                                                    | Quang Định Tổ: 2                                                                   | KP: 1                                                                            |                                                                                                    |
| Hộ khâu thường tru: Sơ Phường: Phường 01                                                                                                    | ố nhà: <b>562/30</b> Đường: <b>Lê (</b><br>Quận: <b>Quận Gò</b>                                                                                                    | Quang Định Tổ: 2<br>Vấp                                                            | KP: <b>1</b><br>TP: <b>Th</b> à                                                  | nh phố Hồ Chí Minh                                                                                                |
| Họ khau thương tru: Sơ<br>Phường: <b>Phường 01</b>                                                                                                    | ố nhà: <b>562/30</b> Đường: Lê (<br>Quận: <b>Quận Gò</b>                                                                                                    | Quang Định Tổ: 2<br>Vấp                                                            | KP: <b>1</b><br>TP: <b>Th</b> à                                                  | nh phố Hồ Chí Minh                                                                                                |
| Hộ khâu thường tru: Sơ<br>Phường: Phường 01<br>THÔNG TIN GIA ĐÌNH<br>Họ tên chạ:                                                                                                    | ố nhà: <b>562/30</b> Đường: Lê (<br>Quận: <b>Quận Gò</b><br>Năm :                                                                                                    | Quang Định Tổ: 2<br>Vấp<br>sinh:                                                   | KP: 1<br>TP: Thà<br>Nghệ n                                                       | anh phố Hồ Chí Minh<br>ghiệp:                                                                                     |
| Họ khau thương tru: Sơ<br>Phường: <b>Phường 01</b><br>THÔNG TIN GIA ĐÌNH<br>Họ tên cha:<br>Nơi công tác:                                                                                                    | ố nhà: <b>562/30</b> Đường: <b>Lê (</b><br>Quận: <b>Quận Gò</b><br>Năm s                                                                                                    | Quang Định Tổ: 2<br>Vấp<br>sinh:                                                   | KP: <b>1</b><br>TP: <b>Thà</b><br>Nghệ ng<br>Số điện                             | a <b>nh phố Hồ Chí Minh</b><br>ghiệp:<br>thoai:                                                                   |
| Họ khau thương tru: Sơ<br>Phường: <b>Phường 01</b><br>THÔNG TIN GIA ĐÌNH<br>Họ tên cha:<br>Nơi công tác:<br>Họ tên mẹ: <b>Trần Đăng</b>                                                                                                    | ố nhà: <b>562/30</b> Đường: Lê (<br>Quận: <b>Quận Gò</b><br>Năm :<br>Năm :                                                                                                    | Quang Định Tổ: 2<br>Vấp<br>sinh:<br>sinh:                                          | KP: 1<br>TP: Thà<br>Nghệ ng<br>Số điện<br>Nghệ ng                                | a <b>nh phố Hồ Chí Minh</b><br>ghiệp:<br>I thoại:<br>ghiệp:                                                       |
| Họ khau thương tru: Sơ<br>Phường: <b>Phường 01</b><br>THÔNG TIN GIA ĐÌNH<br>Họ tên cha:<br>Nơi công tác:<br>Họ tên mẹ: <b>Trần Đăng</b><br>Nơi công tác:                                                                                                    | ố nhà: <b>562/30</b> Đường: <b>Lê (</b><br>Quận: <b>Quận Gò</b><br>Năm s<br>Năm s                                                                                             | Quang Định Tổ: 2<br>Vấp<br>sinh:<br>sinh:                                          | KP: 1<br>TP: Thà<br>Nghệ n<br>Số điện<br>Nghệ n<br>Số điện                       | a <b>nh phố Hồ Chí Minh</b><br>ghiệp:<br>thoại:<br>ghiệp:<br>thoại:                                               |
| Họ khau thương tru: Sơ<br>Phường: <b>Phường 01</b><br>THÔNG TIN GIA ĐÌNH<br>Họ tên cha:<br>Nơi công tác:<br>Họ tên mẹ: <b>Trần Đăng</b><br>Nơi công tác:<br>Họ và tên anh chị em rướ                                                                                                    | ố nhà: <b>562/30</b> Đường: <b>Lê (</b><br>Quận: <b>Quận Gò</b><br>Năm s<br>Năm s<br>ột đang học tại trường (nếu                                                              | Quang Định Tổ: 2<br>Vấp<br>sinh:<br>sinh:<br>có):                                  | KP: 1<br>TP: Thà<br>Nghệ n<br>Số điện<br>Nghệ n<br>Số điện                       | a <b>nh phố Hồ Chí Minh</b><br>ghiệp:<br>thoại:<br>ghiệp:<br>thoại:                                               |
| Họ khau thương tru: Sơ<br>Phường: <b>Phường 01</b><br>THÔNG TIN GIA ĐÌNH<br>Họ tên cha:<br>Nơi công tác:<br>Họ tên mẹ: <b>Trần Đăng</b><br>Nơi công tác:<br>Họ và tên anh chị em rướ<br>Con liệt sĩ                                                                                                    | ố nhà: <b>562/30</b> Đường: <b>Lê (</b><br>Quận: <b>Quận Gò</b><br>Năm :<br>Năm :<br>ột đang học tại trường (nếu<br>Con thương binh hạng:                                     | Quang Định Tổ: 2<br>• Vấp<br>sinh:<br>sinh:<br>có):<br>Con giáo viên               | KP: 1<br>TP: Thà<br>Nghệ n<br>Số điện<br>Nghệ n<br>Số điện                       | anh phố Hồ Chí Minh<br>ghiệp:<br>thoại:<br>ghiệp:<br>thoại:<br>Diện XĐGN                                          |
| Họ khau thương tru: Sơ<br>Phường: <b>Phường 01</b><br>THÔNG TIN GIA ĐÌNH<br>Họ tên cha:<br>Nơi công tác:<br>Họ tên mẹ: <b>Trần Đăng</b><br>Nơi công tác:<br>Họ và tên anh chị em rướ<br>Con liệt sĩ<br>Hoàn cảnh đặc biệt:                                                                                                    | ố nhà: <b>562/30</b> Đường: <b>Lê (</b><br>Quận: <b>Quận Gò</b><br>Năm s<br>Năm s<br>ột đang học tại trường (nếu<br>Con thương binh hạng:<br>☐ Mồ côi cha và mẹ               | Quang Định Tổ: 2<br>• Vấp<br>sinh:<br>sinh:<br>có):<br>Con giáo viên<br>Mồ côi cha | KP: 1<br>TP: Thà<br>Nghệ n<br>Số điện<br>Nghệ n<br>Số điện                       | anh phố Hồ Chí Minh<br>ghiệp:<br>thoại:<br>ghiệp:<br>thoại:<br>Diện XĐGN                                          |
| Họ khau thương tru: Sơ<br>Phường: <b>Phường 01</b><br>THÔNG TIN GIA ĐÌNH<br>Họ tên cha:<br>Nơi công tác:<br>Họ tên mẹ: <b>Trần Đăng</b><br>Nơi công tác:<br>Họ và tên anh chị em rướ<br>Con liệt sĩ<br>Hoàn cảnh đặc biệt:<br>Họ tên người trực tiếp nư                                                                                                    | ố nhà: <b>562/30</b> Đường: <b>Lê (</b><br>Quận: <b>Quận Gò</b><br>Năm s<br>ột đang học tại trường (nếu<br>Con thương binh hạng:<br>☐ Mồ côi cha và mẹ<br>µôi dưỡng:          | Quang Định Tổ: 2<br>• Vấp<br>sinh:<br>sinh:<br>có):<br>Con giáo viên<br>Mồ côi cha | KP: 1<br>TP: Thà<br>Nghệ n<br>Số điện<br>Nghệ n<br>Số điện<br>Năm si             | anh phố Hồ Chí Minh<br>ghiệp:<br>thoại:<br>ghiệp:<br>thoại:<br>Diện XĐGN<br>Mồ côi mẹ<br>nh:                      |
| Họ khau thương tru: Sơ<br>Phường: <b>Phường 01</b><br>THÔNG TIN GIA ĐÌNH<br>Họ tên cha:<br>Nơi công tác:<br>Họ tên mẹ: <b>Trần Đăng</b><br>Nơi công tác:<br>Họ và tên anh chị em rướ<br>Con liệt sĩ<br>Hoàn cảnh đặc biệt:<br>Họ tên người trực tiếp nư<br>Quan hệ với học sinh:                                                                                                    | ố nhà: <b>562/30</b> Đường: <b>Lê</b> (<br>Quận: <b>Quận Gò</b><br>Năm s<br>Năm s<br>ột đang học tại trường (nếu<br>Con thương binh hạng:<br>☐ Mồ côi cha và mẹ<br>uôi dưỡng: | Quang Định Tổ: 2<br>• Vấp<br>sinh:<br>sinh:<br>có):<br>Con giáo viên<br>Mồ côi cha | KP: 1<br>TP: Thà<br>Nghệ n<br>Số điện<br>Nghệ n<br>Số điện<br>Năm si<br>Điện th  | anh phố Hồ Chí Minh<br>ghiệp:<br>thoại:<br>ghiệp:<br>thoại:<br>Diện XĐGN<br>Mồ côi mẹ<br>nh:<br>oại:              |
| Họ khau thương tru: Sơ<br>Phường: <b>Phường 01</b><br>THÔNG TIN GIA ĐÌNH<br>Họ tên cha:<br>Nơi công tác:<br>Họ tên mẹ: <b>Trần Đăng</b><br>Nơi công tác:<br>Họ và tên anh chị em rướ<br>🗌 Con liệt sĩ<br>Hoàn cảnh đặc biệt:<br>Họ tên người trực tiếp nư<br>Quan hệ với học sinh:<br>Nghề nghiệp:                                                                                                    | ố nhà: <b>562/30</b> Đường: <b>Lê</b> (<br>Quận: <b>Quận Gò</b><br>Năm s<br>ột đang học tại trường (nếu<br>Con thương binh hạng:<br>Mồ côi cha và mẹ<br>uôi dưỡng:            | Quang Định Tổ: 2<br>• Vấp<br>sinh:<br>sinh:<br>có):<br>Con giáo viên<br>Mồ côi cha | KP: 1<br>TP: Thà<br>Nghệ n<br>Số điện<br>Nghệ n<br>Số điện<br>Năm si<br>Điện the | anh phố Hồ Chí Minh<br>ghiệp:<br>thoại:<br>ghiệp:<br>thoại:<br>Diện XĐGN<br>Diện XĐGN<br>Mồ côi mẹ<br>nh:<br>oại: |
| Họ khau thương tru: Sơ<br>Phường: <b>Phường 01</b><br>THÔNG TIN GIA ĐÌNH<br>Họ tên cha:<br>Nơi công tác:<br>Họ tên mẹ: <b>Trần Đăng</b><br>Nơi công tác:<br>Họ và tên anh chị em rướ<br>Con liệt sĩ<br>Hoàn cảnh đặc biệt:<br>Họ tên người trực tiếp nư<br>Quan hệ với học sinh:<br>Nghề nghiệp:<br>Nơi công tác:                                                                                                    | ố nhà: <b>562/30</b> Đường: <b>Lê (</b><br>Quận: <b>Quận Gò</b><br>Năm s<br>ột đang học tại trường (nếu<br>Con thương binh hạng:<br>☐ Mồ côi cha và mẹ<br>µôi dưỡng:          | Quang Định Tổ: 2<br>• Vấp<br>sinh:<br>sinh:<br>có):<br>Con giáo viên<br>Mồ côi cha | KP: 1<br>TP: Thà<br>Nghệ n<br>Số điện<br>Nghệ n<br>Số điện<br>Năm si<br>Điện thơ | anh phố Hồ Chí Minh<br>ghiệp:<br>thoại:<br>ghiệp:<br>thoại:<br>Diện XĐGN<br>Diện XĐGN<br>Mồ côi mẹ<br>nh:<br>oại: |
| <ul> <li>Họ khau thương tru: Sá</li> <li>Phường: Phường 01</li> <li>THÔNG TIN GIA ĐÌNH</li> <li>Họ tên cha:</li> <li>Nơi công tác:</li> <li>Họ tên mẹ: Trần Đăng</li> <li>Nơi công tác:</li> <li>Họ và tên anh chị em rướ</li> <li>Con liệt sĩ</li> <li>Hoàn cảnh đặc biệt:</li> <li>Họ tên người trực tiếp nư</li> <li>Quan hệ với học sinh:</li> <li>Nghề nghiệp:</li> <li>Nơi công tác:</li> <li>Nơi công tác:</li> <li>Nơi công tác:</li> <li>Nơi công tác:</li> </ul>                                                                                           | ố nhà: <b>562/30</b> Đường: <b>Lê</b> (<br>Quận: <b>Quận Gò</b><br>Năm s<br>ột đang học tại trường (nếu<br>Con thương binh hạng:<br>☐ Mồ côi cha và mẹ<br>uôi dưỡng:          | Quang Định Tổ: 2<br>• Vấp<br>sinh:<br>sinh:<br>có):<br>Con giáo viên<br>Mồ côi cha | KP: 1<br>TP: Thà<br>Nghệ n<br>Số điện<br>Nghệ n<br>Số điện<br>Năm si<br>Điện th  | anh phố Hồ Chí Minh<br>ghiệp:<br>thoại:<br>ghiệp:<br>thoại:<br>Diện XĐGN<br>Mồ côi mẹ<br>nh:<br>oại:              |
| <ul> <li>Họ khau thương tru: Sá</li> <li>Phường: Phường 01</li> <li>THÔNG TIN GIA ĐÌNH</li> <li>Họ tên cha:</li> <li>Nơi công tác:</li> <li>Họ tên mẹ: Trần Đăng</li> <li>Nơi công tác:</li> <li>Họ và tên anh chị em rướ</li> <li>Con liệt sĩ</li> <li>Hoàn cảnh đặc biệt:</li> <li>Họ tên người trực tiếp nư</li> <li>Quan hệ với học sinh:</li> <li>Nghề nghiệp:</li> <li>Nơi công tác:</li> <li>Nơi công tác:</li> <li>Nơi công tác:</li> <li>Nơi công tác:</li> <li>Nơi công tác:</li> <li>Nơi công tác:</li> <li>Nơi công tác:</li> <li>Nơi cứ ngụ:</li> </ul> | ố nhà: <b>562/30</b> Đường: <b>Lê (</b><br>Quận: <b>Quận Gò</b><br>Năm s<br>Năm s<br>Ņt đang học tại trường (nếu<br>Con thương binh hạng:<br>☐ Mồ côi cha và mẹ<br>Jôi dưỡng: | Quang Định Tổ: 2<br>• Vấp<br>sinh:<br>sinh:<br>có):<br>Con giáo viên<br>Mồ côi cha | KP: 1<br>TP: Thà<br>Nghệ n<br>Số điện<br>Nghệ n<br>Số điện<br>Năm si<br>Điện tho | anh phố Hồ Chí Minh<br>ghiệp:<br>thoại:<br>ghiệp:<br>thoại:<br>Diện XĐGN<br>Diện XĐGN<br>Mồ côi mẹ<br>nh:<br>oại: |

ỦY BAN NHÂN DÂN QUẬN GÒ VẤP PHÒNG GIÁO DỤC VÀ ĐÀO TẠO Số: 585 /GB-GDĐT CỘNG HÒA XÃ HỘI CHỦ NGHĨA VIỆT NAM Độc lập - Tự do - Hạnh phúc Gò Vấp, ngày 16 tháng 7 năm 2020

#### GIẤY BÁO NHẬP HỌC LỚP 6 Năm học 2020 - 2021

Căn cứ Kế hoạch huy động trẻ đến trường và tuyển sinh vào các lớp đầu cấp năm học 2020 - 2021 ban hành kèm theo Quyết định số: 2462/QĐ-UBND ngày 30 tháng 6 năm 2020 của Ủy ban nhân dân quận Gò Vấp, Phòng Giáo dục và Đào tạo quận Gò Vấp thông báo đến cha mẹ học sinh:

Họ và tên học sinh: Trần Anh Ngày sinh: 23/10/2009

Địa chỉ: Số nhà 1005/61/1, đường Nguyễn Kiệm, tổ 103, khu phố 15, Phường 03,

Thuộc diện: Thường trú

Là học sinh lớp 5/7, Trường

Đã hoàn thành chương trình cấp Tiểu học năm học 2019 - 2020.

#### Được xét vào học lớp 6 Trường THCS Nguyễn Văn Trồi

Địa chỉ: 112/24, Nguyễn Tuân, Phường 3, Quận Gò Vấp, TPHCM

Để làm thủ tục nhập học lớp Sáu - Năm học 2020 - 2021 cho học sinh từ ngày 20/07/2020 đến ngày 28/07/2020.

#### \* Hồ sơ nhập học gồm:

1. Giấy báo nhập học lớp 6 năm học 2020 - 2021 (in từ phần mềm tuyển sinh).

2. Phiếu kê khai thông tin học sinh (in từ phần mềm tuyến sinh).

3. Bản sao giấy khai sinh (hợp lệ).

 4. Học bạ tiểu học bản chính, học bạ tăng cường Tiếng Anh (nếu học lớp tăng cường Tiếng Anh tiểu học).

5. Giấy xác nhận hoàn thành chương trình tiểu học (bản chính).

**Lưu ý:** Khi đến trường làm thủ tục nhập học cha mẹ học sinh mang theo bản chính Hộ khẩu thường trú, các loại hồ sơ tạm trú (nếu có) để kiếm tra đối chiếu và scan lưu trữ. Trường hợp địa chỉ trên thư báo không khớp với địa chỉ cư trú thực tế, Hội đồng Tuyển sinh quận sẽ điều chỉnh phân tuyến đảm bảo có chỗ học cho học sinh.

#### PHÒNG GIÁO DỤC VÀ ĐÀO TẠO

# 4. Mẫu phiếu kê khai thông tin lớp 6

| TRƯỜNG THCS               | HUŶNH VĂN NGHỆ               | Ð                                | ộc lập - Tự do - Hạnh phúc        |
|---------------------------|------------------------------|----------------------------------|-----------------------------------|
|                           | PHIẾU KÊ KHAI TH<br>Năm t    | ÔNG TIN HỌC SI<br>ọc 2020 - 2021 | INH LỚP 6                         |
| THÔNG TIN HỌC SINH        | 1                            |                                  |                                   |
| Họ tên học sinh: Phạm I   | Nguyễn T                     | Ngày sinh: 13                    | 3/10/2009 Giới tính: Nữ           |
| Nơi sinh: Thành phố Hồ    | Chí Minh                     |                                  |                                   |
| Trường phân tuyến: TH     | CS Huỳnh Văn Nghệ            |                                  |                                   |
| Tôn giáo: Phật giáo       |                              | Dân tộc (Ghi                     | theo giấy khai sinh): <b>kink</b> |
| Số di động nhận thông l   | báo: 0988123456              | Quê quán: HO                     | M                                 |
| Khuyết tật (nếu có, ghi r | õ bệnh lý): <b>KHông</b>     |                                  |                                   |
| Có bệnh mãn tính: 🗹 Ti    | m 🗹 Suyễn 🗹 Động ki          | nh Khác: không                   | có                                |
| Đã hoàn thành chương t    | trình tiểu học tại trường: ' | liểu học trần quốc t             | toán - Quận: Q1                   |
| Sở thích: Hát             |                              |                                  |                                   |
| Có dị ứng với thực phẩn   | n: Không                     | _                                | _                                 |
| Có năng khiếu: 🗹 Âm nh    | nạc 🗹 Mỹ thuật 🗹 Thế         | dục 🗹 Tiếng anh                  | Tin học Khác: Không               |
| THÔNG TIN VỀ DIỆN (       | U TRÚ                        |                                  |                                   |
| Hộ khẩu thường trú: S     | ố nhà: 86 Đường: Số 51       | Tổ: 42 KP: 6                     |                                   |
| Phường: Phường 14         | Quận:                        |                                  | TP:                               |
| THÔNG TIN GIA ĐÌNH        |                              |                                  |                                   |
| Họ tên cha:               | Nä                           | m sinh: <b>1995</b>              | Nghệ nghiệp: <b>Kỹ sư</b>         |
| Nơi công tác: HCM         |                              |                                  | Số điện thoại: 098812312          |
| Họ tên mẹ: Phạm Nguyê     | ân Trà Nă                    | m sinh: <b>1996</b>              | Nghệ nghiệp: Giáo viên            |
| Nơi công tác: TP HCM      |                              |                                  | Số điện thoại: 098812332          |
| Họ và tên anh chị em ru   | ột đang học tại trường (n    | ếu có): <b>abc</b>               |                                   |
| Con liệt sĩ               | Con thương binh hạn          | g: B 🗹 Con giáo vi               | ên 🗹 Diện XĐGN                    |
| Hoàn cảnh đặc biệt:       | 🗹 Mõ côi cha và mẹ           | 🗹 Mồ côi cha                     | 🗹 Mõ côi mẹ                       |
| Họ tên người trực tiếp n  | uôi dưỡng: a                 |                                  | Năm sinh: 1                       |
| Quan hệ với học sinh: 4   |                              |                                  | Điện thoại:                       |
| Nghề nghiệp: 3            |                              |                                  |                                   |
| Nơi công tác: 5           |                              |                                  |                                   |
| Nơi cư ngụ: 6             |                              |                                  |                                   |
|                           |                              |                                  | Ngày tháng năr                    |
|                           |                              |                                  | NGƯỜI KHAI                        |
|                           |                              |                                  |                                   |
|                           |                              |                                  |                                   |
|                           |                              |                                  |                                   |
|                           |                              |                                  |                                   |
|                           |                              |                                  |                                   |

III. Đối với Trường TH Lê Đức Thọ và THCS Phan Văn Trị thực hiện lộ trình tiên tiến hiện đại.

1. Tiểu học Lê Đức Thọ.

| PHÒNG GĐ&ĐT QUẬN GÒ VẤP<br>TRANG THÔNG TIN TUY | ÊN SINH ĐÀU CẤP                                                          |                                                                 |                                                    | Hướng dẫn |
|------------------------------------------------|--------------------------------------------------------------------------|-----------------------------------------------------------------|----------------------------------------------------|-----------|
|                                                | PHIẾU KÊ KHAI THÔNG TIN HỌC SINH LỚP                                     | Gửi tờ khai Xuất phiếu thông tin Xuất giấy báo r                | nhập học Đăng ký trường tiên tiến Về trang kết quả |           |
|                                                | THÔNG TIN HỌC SINH                                                       |                                                                 | 2                                                  |           |
|                                                | Họ tên học sinh: <b>Hà Gia</b><br>Nơi sinh: <b>Thành phố Hồ Chí Minh</b> | Ngày sinh: <b>04/05/2014</b><br>Trường phản tuyến: <b>TH Ar</b> | Giới tinh: <b>Nam</b><br>n Hội                     |           |
|                                                | Tôn giáo                                                                 | Dân tộc (*)                                                     | Dân tộc <i>(Ghi theo giấy khai sinh)</i>           |           |
|                                                | Chọn •                                                                   | Chọn •                                                          |                                                    |           |
|                                                | 30 tri tiçing mişin mong tato ( )                                        | Que quait                                                       |                                                    |           |
|                                                | Khuyết tật (nếu có, ghi rõ bệnh lý)                                      | Có bệnh mãn tính                                                | Khác                                               |           |
|                                                | Có dị ứng với thực phẩm                                                  | inn suyen bying kinn                                            |                                                    |           |
|                                                | Có năng khiếu                                                            |                                                                 | Khác                                               |           |
|                                                | Ám nhạc Mỹ thuật Thế dục T                                               | Tiếng anh 🔄 Tin học                                             |                                                    |           |
|                                                | THÔNG TIN VỀ DIỆN CƯ TRÚ                                                 |                                                                 |                                                    |           |
|                                                | Hộ khẩu thường trú<br>Số nhà: 1146/30 Đường: O                           | lugan Tauna                                                     |                                                    |           |
|                                                | Tố: 73 KP: 9 Phường: 1                                                   | Phường 08 Quận: Quận Gồ Vấp                                     | TP: Thành phố Hồ Chí Minh                          |           |

Bước 1: Cập nhật đầy đủ thông tin sau đó click chuột vào ô " Gửi tờ khai" (1)

Bước 2: Click chuột vào ô "Đăng ký trường tiên tiến" (2)

| 🔏 ĐĂNG KÝ XÉT TUYỂN TRƯỜNG TIÊN                                                                                                    | TIÊN                                                                                                    |                                                                     | Xác nhận đăng ký                                             | Hủy đăng ký                                 | Đóng                |
|----------------------------------------------------------------------------------------------------|----------------------------------------------------------------------------------------------------|---------------------------------------------------------------------|--------------------------------------------------------------|---------------------------------------------|---------------------|
|                                                                                                    |                                                                                                    |                                                                     | $\smile$                                                     |                                             |                     |
| Trường tiên tiến                                                                                                    |                                                                                                    |                                                                     |                                                              |                                             |                     |
| TH Lê Đức Thọ                                                                                                    | ~                                                                                                    |                                                                     |                                                              |                                             |                     |
| Cách thức thực hiện                                                                                                    |                                                                                                    |                                                                     |                                                              |                                             |                     |
| <ul> <li>Học sinh đã làm thủ tục n<br/>nêu trên).</li> <li>Dự kiến thời gian thu hồ sự</li> <li>Xét tuyển đúng đối tượng.</li> <li>Căn cứ vào các tiêu chí tu</li> </ul> | hập học tại trường tiêu học được pl<br>ơ học sinh: từ ngày 03/8 đến ngày 0<br>yến sinh, Hội đồng tuyến sinh của r | iân tuyên đông thời đăng<br>17/8/2020.<br>ihà trường xét chọn từ yê | ký xét tuyên trên phân mêm t<br>tu cầu cao xuống thấp đến đủ | tuyên sinh (đúng đô<br>chỉ tiêu tuyển sinh. | i tượng và tiêu chí |
| <u>Tiêu chí tuyển sinh</u><br>Học sinh đáp ứng kinh phí học t<br>Học sinh có hộ khẩu thường trú                                                                          | ập theo quy định đối với trường tiê<br>(có tên cha và tên mẹ trong hộ k                                           | n tiến hội nhập theo cấp<br><b>hầu)</b> trên địa bản Phườn          | học.<br>ng 15, quận Gò Vấp.                                  |                                             |                     |

**Bước 3**: Tích chọn vào ô vuông phần tiêu chí tuyển sinh. (3)

Bước 4: Click chuột vào ô " Xác nhận đăng ký" (4)

#### 2. Trung học cơ sở Phan Văn Trị.

| 者 PHIẾU KÊ KHAI THÔNG TIN HỌC SINH LỚP 🗲                                 | Gửi tờ khai Xuất phiếu thông tin Xuất giảy bả | áo nhập học Dăng ký trường tiên tiến Về trang kế |
|--------------------------------------------------------------------------|-----------------------------------------------|--------------------------------------------------|
| THÔNG TIN HỌC SINH                                                       |                                               | (2)                                              |
| Họ tên học sinh: <b>Hà Gia</b><br>Nơi sinh: <b>Thành phố Hô Chí Minh</b> | Ngày sinh: 04/05/20<br>Trường phân tuyến: TH  | Giới tinh: Nam<br>ICS Hạnh Thông                 |
| Tôn giáo                                                                 | Dân tộc (*)                                   | Dân tộc (Ghi theo giấy khai sinh)                |
| Chọn 🗸                                                                   | Chọn                                          | *                                                |
| Số di động nhận thông báo (*)                                            | Quê quán                                      |                                                  |
| Khuyết tật (nếu có, ghi rõ bệnh lý)                                      | Có bệnh mãn tính<br>Tim Suyện Động kinh       | Khác                                             |
| Có dị ứng với thực phẩm                                                  |                                               |                                                  |
| Có năng khiếu                                                            |                                               | Khác                                             |
| Am nhạc Mỹ thuật Thế dục Tiến                                            | ng anh 🗌 Tin học                              |                                                  |
| THÔNG TIN VỀ DIỆN CƯ TRÚ                                                 |                                               |                                                  |
| Hộ khẩu thường trú                                                       |                                               |                                                  |

Bước 1: Cập nhật đầy đủ thông tin sau đó click chuột vào ô " Gửi tờ khai"(1)Bước 2: Click chuột vào ô " Đăng ký trường tiên tiến"(2)

| 🞢 ĐĂNG KÝ XÉT TUYẾN TRƯỜNG TIÊN TIẾN                                                                                                    |                                                                                                    | 4                                                                                                    | Xác nhận đăng ký                                                                                          | Hủy đăng ký                                                                              | Đóng                                  |
|----------------------------------------------------------------------------------------------------|----------------------------------------------------------------------------------------------------|----------------------------------------------------------------------------------------------------|----------------------------------------------------------------------------------------------------|------------------------------------------------------------------------------------------|---------------------------------------|
|                                                                                                    |                                                                                                    |                                                                                                    |                                                                                                    |                                                                                          |                                       |
| Trường tiên tiến                                                                                                    |                                                                                                    |                                                                                                    |                                                                                                    |                                                                                          |                                       |
| THCS Phan Văn Trị                                                                                                    | ~                                                                                                    |                                                                                                    |                                                                                                    |                                                                                          |                                       |
| Cách thức thực hiện                                                                                                    |                                                                                                    |                                                                                                    |                                                                                                    |                                                                                          |                                       |
| <ul> <li>Học sinh đã làm thủ tục nhập họ<br/>tiêu chí nêu trên).</li> <li>Dự kiến thời gian thu hồ sơ học s</li> <li>Xét tuyên đủng đối tượng.</li> <li>Căn cứ vào các tiêu chí tuyển sin</li> <li>Lưu ý: Học sinh phải đạt<br/>nghe và nói đạt điểm 10; chứng ch<br/>Breakthrough 50/53 điểm (Breakthrough 50/53 điểm (Breakthrough 50/53 điềm (Breakthrough 50/53 điềm (Breakthrough 50/53 đi</li></ul> | yc tại trường trung học cơ sở đ<br>sinh: từ ngày 06/8 đến ngày 1<br>nh, Hội đồng tuyển sinh của n<br>: tối thiểu 1 trong 4 tiêu chí : Tr<br>in Cambridge Flyer đạt 14/1:<br>ough pass. | được phân tuyến đồng thời đăn<br>1/8/2020.<br>hà trường xét chọn từ yêu cầu<br>iếng Anh tăng cường có điểm toi<br>5 khiên;TOEFL Primary Step 2 | ng ký xét tuyển trên phầ<br>cao xuống thấp đến đủ<br>ần năm kỹ năng từ 9 điển<br>đạt 9/10 huy hiệu; PTE 2 | n mềm tuyển sinh (<br>chỉ tiêu tuyển sinh.<br>n trở nên trong đó k<br>Young Learners đạt | đúng đối tượng và<br>ỹ năng<br>cáp độ |
| <u>Tiêu chí tuyển sinh</u>                                                                                                    |                                                                                                    |                                                                                                    |                                                                                                    |                                                                                          |                                       |
| Học sinh đáp ứng kinh phí học tập theo                                                                                                    | o quy định đối với trường tiên                                                                                                    | 1 tiến hội nhập theo cấp học.                                                                                                    |                                                                                                    |                                                                                          |                                       |
| Dã hoàn thành chương trình tiểu học                                                                                                    |                                                                                                    |                                                                                                    | (3)                                                                                                    |                                                                                          |                                       |
| Học sinh có hộ khẩu thường trú (có tên                                                                                                    | ı cha hoặc tên mẹ trong hộ l                                                                                                    | khẩu) trên địa bàn quận Gò Vấ                                                                                                    | áp.                                                                                                    |                                                                                          |                                       |
| Dã học chương trình tiếng Anh tăng cườn                                                                                                    | ıg có điểm toàn năm từng kỹ nă                                                                                                    | ng từ 9 điểm trở lên trong đó kỹ r                                                                                                    | năng nghe và nói đạt điển                                                                                 | n 10.                                                                                    |                                       |
| Có chứng chỉ Cambridge Flyer đạt 14/                                                                                                    | /15 khiên                                                                                                    |                                                                                                    |                                                                                                    |                                                                                          |                                       |
|                                                                                                    |                                                                                                    |                                                                                                    |                                                                                                    |                                                                                          |                                       |
| Có chứng chỉ TOEFL Primary Step 2 ở                                                                                                    | țạt 9/10 huy hiệu                                                                                                    |                                                                                                    |                                                                                                    |                                                                                          |                                       |

**Bước 3:** Tích chọn vào ô vuông phần tiêu chí tuyển sinh (3)

Bước 4: Click chuột vào ô " Xác nhận đăng ký" (4)

- Thời gian cha mẹ học sinh đăng nhập vào phần mềm tuyển sinh: từ ngày 20/7 đến ngày 28/7/2020.

## Thông tin hỗ trợ:

Hotline: 1900.4740 (Trong giờ hành chính từ Thứ 2 đến hết Thứ 7)